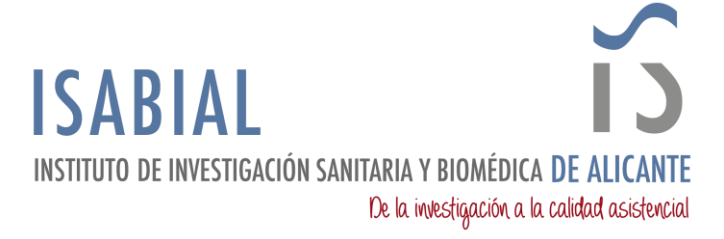

## MANUAL PARA IMPORTAR A M365 (OUTLOOK) EL CORREO DE ISABIAL EN GMAIL

En este manual se detallan los pasos a seguir para migrar los correos de todas aquellas personas que tengan **vinculada** la cuenta corporativa <u>PERSONAL</u> **@isabial.es** en una cuenta de Gmail (**@gmail.com**), al nuevo buzón de correo de Microsoft 365.

Para poder **seguir las indicaciones** de este manual se deben seguir todos los pasos que se detallan a continuación **desde un ordenador que tenga instalado Outlook**.

## EXPORTAR LOS CORREOS DE GMAIL:

- 1. Abrir la aplicación de escritorio de Outlook.
- 2. En la Cinta de opciones acceder a Archivo.

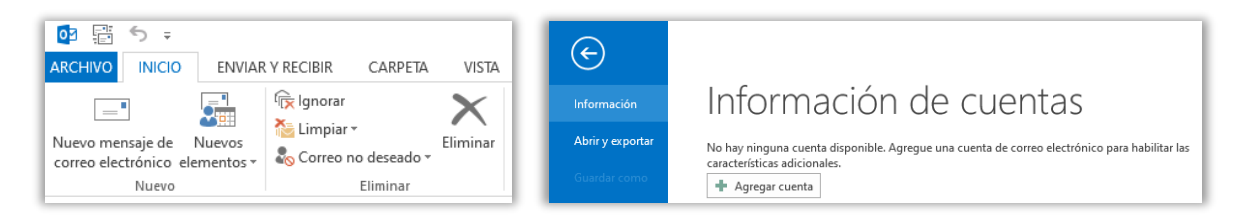

- 3. Pinchar en + *Agregar cuenta*.
- 4. Seleccionar la opción Configuración manual o tipos de servidores adicionales.

| ) Cuenta de correo electrónico   |                                                                            |  |
|----------------------------------|----------------------------------------------------------------------------|--|
| Su nombre:                       | Fiemplo: Volanda Cánchez                                                   |  |
| Dirección de correo electrónico: | Ejemplo, lolanda Sanciez                                                   |  |
| Contraseña:                      |                                                                            |  |
| Repita la contrasena:            | Escriba la contraseña proporcionada por su proveedor de acceso a Internet. |  |

5. Seleccionar la opción POP o IMAP.

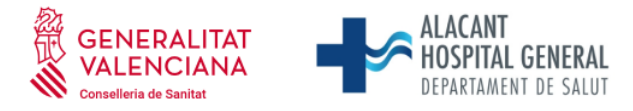

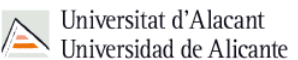

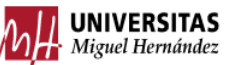

Fundación para la gestión de ISABIAL. Planta 5ª. Centro de Diagnóstico. Hospital General Universitario Dr. Balmis. Avda. Pintor Baeza, 12. 03010, Alicante. CIF: G42641308

| 13                                                                                                    | DE INVESTIGACIÓN<br>Sanitaria y Biomédica<br><b>DE Alicante</b> |
|----------------------------------------------------------------------------------------------------|-----------------------------------------------------------------|
| Agregar cuenta                                                                                                    | ×                                                               |
| Elegir servicio                                                                                                    | ×                                                               |
| O Microsoft Exchange Server o servicio compatible                                                                                         |                                                                 |
| Conectarse a una cuenta de Exchange para tener acceso al correo electrónico, calendario, contactos, tareas y<br>mensajes de correo de voz |                                                                 |
| O Servicio compatible con Outlook.com o Exchange ActiveSync                                                                               |                                                                 |
| Conectarse a servicios como Outlook.com para obtener acceso al correo electrónico, el calendario, los contac<br>tareas                    | tos y las                                                       |
| POP o IMAP                                                                                                    |                                                                 |
| Conectarse a una cuenta de correo electrónico de POP o IMAP                                                                               |                                                                 |
| < Atrás Siguiente > Ca                                                                                                    | ancelar                                                         |

INSTITUTO

6. Cumplimentar los campos como se muestra en la imagen (Sustituir los campos *Su nombre, Dirección de correo electrónico, Nombre de Usuario* y *Contraseña* por los valores correspondientes).

| Información sobre el usuario        |                     | Configuración de la cuenta de prueba                                                                             |
|-------------------------------------|---------------------|----------------------------------------------------------------------------------------------------|
| Su nombre:                          | Mi nombre           | Le recomendamos que pruebe su cuenta para garantizar                                                             |
| Dirección de correo electrónico:    | ejemplo@gmail.com   | que las entradas son conectas.                                                                                   |
| Información del servidor            |                     |                                                                                                    |
| Tipo de cuenta:                     | IMAP 🗸              | Probar configuración de la cuenta                                                                                |
| Servidor de correo entrante:        | imap.gmail.com      | Probar automáticamente la configuración de<br>la cuenta al hacer clic en Siguiente                               |
| Servidor de correo saliente (SMTP): | smtp.gmail.com      | -                                                                                                    |
| Información de inicio de sesión     |                     |                                                                                                    |
| Nombre de usuario:                  | ejemplo@gmail.com   | Correo para mantener sin Todo                                                                                    |
| Contraseña:                         | ******              | conexión:                                                                                                    |
| Recorda                             | r contraseña        | and the second second second second second second second second second second second second second second second |
| Requerir inicio de sesión utilizar  | do Autenticación de |                                                                                                    |
| contraseña segura (SPA)             |                     | Más configuraciones                                                                                              |

7. Pinchar en *Más configuraciones…* En la pestaña *Servidor de salida* marcar la casilla *Mi servidor de salida (SMTP) requiere autenticación*, seleccionar *Utilizar la misma configuración que mi servidor de correo de entrada*. En la pestaña Avanzadas seleccionar la opción del tipo de conexión cifrada y los números de puerto que se indican en la imagen. Pinchar *Aceptar*.

|                                                                                                    |     | SANITARIA Y I<br>DE ALICANT                                                                                                    |
|----------------------------------------------------------------------------------------------------|-----|----------------------------------------------------------------------------------------------------|
| onfiguración de correo electrónico de Internet                                                                                                    | Χ,  | Configuración de correo electrónico de Internet X                                                                                                    |
| Seneral Servidor de salida Avanzadas<br>→ Mi servidor de salida (SMTP) requiere autenticación<br>● Utilizar la misma configuración que mi servidor de correo de entrada<br>O Iniciar sesión utilizando<br>Nombre de usuario:<br>Contraseña:<br>✓ Recordar contraseña<br>☐ Requerir Autenticación de contraseña segura (SPA) |     | General Servidor de salida Avanzadas   Números de puerto del servidor Servidor de entrada (IMAP): 993 Usar predeterminados   Usar el siguiente tipo de conexión cifrada: SSL V   Servidor de salida (SMTP): 587 S87   Usar el siguiente tipo de conexión cifrada: TLS V   Tiempo de espera del servidor Corto Largo 1 minuto   Carpetas Ruta de acceso de la carpeta raíz: Elementos enviados   Elementos enviados Is elementos enviados Elementos eliminados |
| Aceptar                                                                                                    | lar | Marcar elementos para su eliminación sin moverlos automáticamente   Los elementos marcados para eliminación se eliminarán   permanentemente al depurar los elementos del buzón de correo.   ☑ Depurar elementos al cambiar de carpeta mientras se está en línea   Aceptar   Cancelar                                                                                                    |

8. Si en la cuenta de Gmail se tiene activada la verificación en dos pasos, saltará un error.

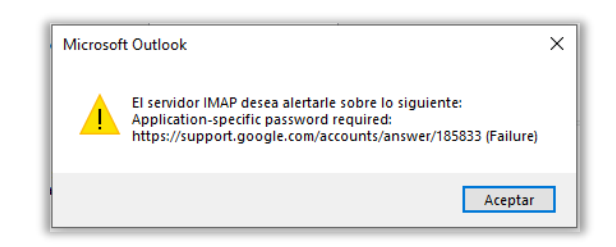

9. <u>Este paso solo hay que seguirlo si aparece el error anterior</u>. Acceder a <u>Gestionar tu</u> <u>cuenta de Google</u> > Seguridad > Verificación en dos pasos > Contraseñas de aplicación.

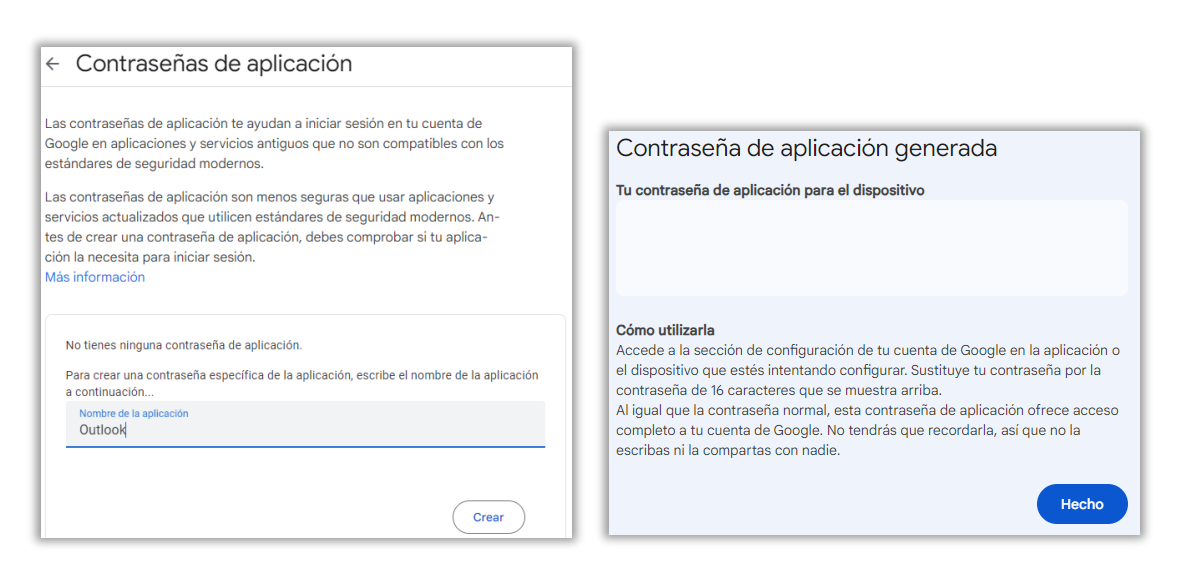

Escribir un *Nombre de la aplicación* y pinchar *Crear*, Copiar la contraseña de 16 caracteres generada (IMPORTANTE: no copiar los espacios en blanco y anotarla porque será la contraseña con la que se iniciará sesión en la cuenta de Gmail desde Outlook).

DE INVESTIGACIÓN

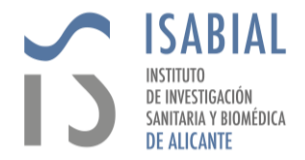

Volver al mensaje anterior de error y pinchar Aceptar.

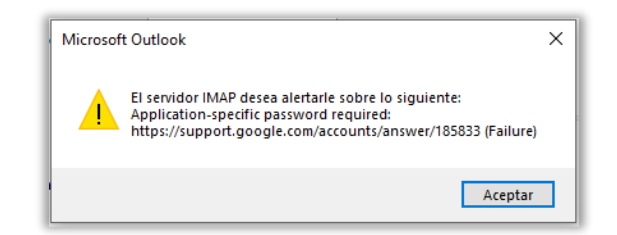

En las ventanas que aparezcan, escribir la *Contraseña* de aplicación generada desde la cuenta de Google y pinchar *Aceptar*.

| Corre                                                                | o electrónico <mark>d</mark> e Intern | et - ejemplo@gmail.com X      | Corre                | o electrónico de Interr                            | net - ejemplo@gmail.com X     |
|----------------------------------------------------------------------|---------------------------------------|-------------------------------|----------------------|----------------------------------------------------|-------------------------------|
| Scriba su nombre de usuario y contraseña para el siguiente servidor. |                                       | ?                             | Escriba su nombre de | e usuario y contraseña para el siguiente servidor. |                               |
| 8                                                                    | Servidor                              | imap.gmail.com                | U U                  | Servidor                                           | smtp.gmail.com                |
|                                                                      | Nombre de usuario:                    | ejemplo@gmail.com             |                      | Nombre de usuario:                                 | ejemplo@gmail.com             |
|                                                                      | Contraseña:                           | *****                         |                      | Contraseña:                                        | ********                      |
|                                                                      | Guardar contraser                     | ia en su lista de contraseñas |                      | Guardar contrase                                   | ña en su lista de contraseñas |
|                                                                      |                                       | Aceptar Cancelar              |                      |                                                    | Aceptar Cancelar              |

10. Cuando finalicen las pruebas de conexión y se muestre el *Estado* como *Completado*, pinchar Cerrar.

| Configuración de la cuenta de prueba                                                                                      |                                    |                      |
|----------------------------------------------------------------------------------------------------|------------------------------------|----------------------|
| Pruebas completadas correctamente. Haga clic en Ce                                                                        | errar para continua                | r. Detener<br>Cerrar |
| Tareas Errores<br>Tareas<br>✓ Iniciar sesión en el servidor de correo entr<br>✓ Enviar mensaje de correo electrónico de p | Estado<br>Completado<br>Completado |                      |

11. En la ventana con el mensaje "Hemos terminado", pinchar Finalizar.

| Agregar cuenta                                                   | ×                        |
|------------------------------------------------------------------|--------------------------|
|                                                                  |                          |
| ¡Hemos terminado!                                                |                          |
| Tenemos toda la información necesaria para configurar la cuenta. |                          |
|                                                                  | Agregar otra cuenta      |
|                                                                  |                          |
|                                                                  | < Atrás <b>Finalizar</b> |

12. En la barra inferior de Outlook aparece el estado de la Sincronización de la cuenta.

SINCRONIZANDO "Bandeja de entrada" 🖅 ENVIAR Y RECIBIR 🛛 🛛 CONECTADO 🔲 🗐 - — + 100 %

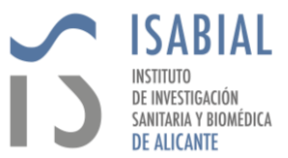

13. Una vez finalizada la sincronización, en la Cinta de opciones acceder a Archivo.

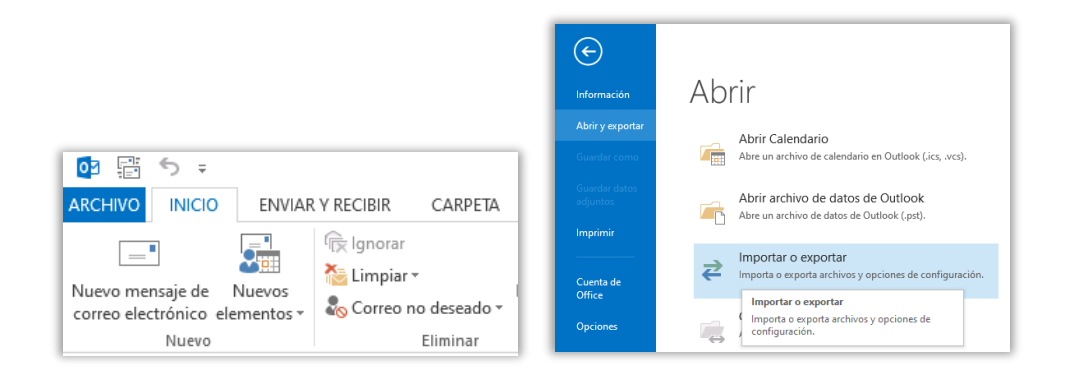

- 14. Pinchar en Importar o Exportar.
- 15. Seleccionar la opción *Exportar a un archivo* y pinchar *Siguiente*.

| Asistente para importar y e | xportar                                                                                                    |
|-----------------------------|----------------------------------------------------------------------------------------------------|
|                             | Elija la acción que desea ejecutar:<br>Exportar a un archivo<br>Exportar fuentes RSS a un archivo OPML<br>Importar de otro programa o archivo<br>Importar fuentes RSS desde un archivo OPML<br>Importar fuentes RSS desde una lista de fuentes comunes<br>Importar un archivo de iCalendar (.ics) o vCalendar (.vcs)<br>Importar un archivo vCard (.vcf)<br>Descripción<br>Exporta información de Outlook a un archivo para utilizarla en otros programas. |
|                             | < Atrás Siguiente > Cancelar                                                                                                    |

16. Seleccionar Archivo de datos de Outlook (.pst) y pinchar Siguiente.

| Exportar a un archivo |                                                                                                |
|-----------------------|------------------------------------------------------------------------------------------------|
|                       | Crear un archivo de tipo:<br>Archivo de datos de Outlook (.pst)<br>Valores separados por comas |
|                       | < Atrás Siguiente > Cancelar                                                                   |

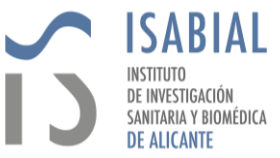

17. Seleccionar la carpeta con el nombre de la cuenta de correo personal @isabial.es y pinchar *Siguiente*.

| Exportar archivo de datos | de Outlook                                                                                                    |         |             | ×        |
|---------------------------|----------------------------------------------------------------------------------------------------|---------|-------------|----------|
|                           | Seleccione la carpeta para exportar:<br>@gmail.com<br>Bandeja de entrada (3)<br>Gmail<br>Enviados<br>Papelera (11)<br>Destacados<br>Importantes (2)<br>Spam [1]<br>Oejemplo@isabial.es<br>ALERTAS | Filtro  |             |          |
|                           |                                                                                                    | < Atrás | Siguiente > | Cancelar |

18. Indicar el directorio donde se debe almacenar el archivo exportado y pinchar Finalizar.

| Exportar archivo de datos de Outlook                                                                                                    | × |
|----------------------------------------------------------------------------------------------------|---|
| Guardar el archivo exportado como:<br>Ints\Archivos de Outlook\backup.pst Examinar<br>Opciones<br>Reemplazar duplicados con los elementos exportados<br>Permitir la creación de duplicados<br>No exportar elementos duplicados |   |
| < Atrás Finalizar Cancelar                                                                                                    |   |

19. Opcionalmente se puede agregar una contraseña al archivo para que a la hora de importarlo solo lo permita tras introducir esa contraseña.

| Crear archivo de datos de Outlook            |   |  |  |
|----------------------------------------------|---|--|--|
| Agregar contraseña opcional                  |   |  |  |
| Contraseña:                                  |   |  |  |
| Repetir contraseña:                          |   |  |  |
| Guardar contraseña en su lista de contraseña | s |  |  |
| Aceptar Cancelar                             |   |  |  |

20. En la barra inferior de Outlook se muestra el estado en el que está la exportación.

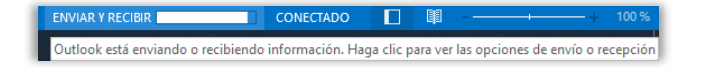